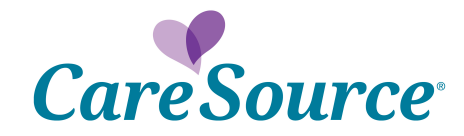

# **Provider Portal Quick Start Guide**

There are multiple ways that you can upload documentation or attachments on the CareSource Provider Portal. This document provides instructions for submitting information for the following scenarios.

You can click the link to navigate directly to the relevant section of the document.

- <u>Submit a retro-authorization</u>
- Submit hospital medical records or consent forms for denied claims
- Submit hospital medical records or consent forms proactively for claims
- File a claim dispute with supporting documentation
- File a claim appeal with supporting documentation

In addition to this guide, please refer the following, as needed:

- The Provider Manual that is available on CareSource.com for each plan, which outlines claim submission timely filing information. The Provider Manual may be found at CareSource.com > Providers > Tools & Resources > Provider Manual.
- Appeal information, such as when and how to file a dispute or an appeal, is also located on CareSource.com > Providers > Provider Portal > Provider Appeals.

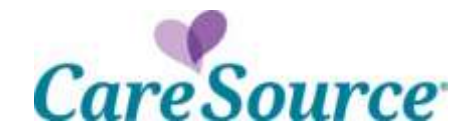

# SUBMIT A RETRO AUTHORIZATION

Review the retro authorization guidelines below.

Guidelines for submitting a retro authorization:

- If a member had an active coordination of benefits (COB) on the DOS, no prior authorization is required, as the rules of the primary insurance are followed.
- If you are submitting a retro authorization though the Portal and a COB is showing but wasn't active on the DOS, the Provider Portal may block the authorization from being done. For this scenario, please fax the prior authorization with a note indicating the COB was not active on the requested DOS.

#### To enter a retro authorization, complete the following steps:

- 1. From the **Providers** menu, select **Prior Authorization and Notifications**.
- 2. Click the Medical (Inpatient & Outpatient) tab.
- 3. Click the appropriate tab to enter the member's CareSource ID, Medicaid ID, or Member Info (name and date of birth).
- 4. Enter the Start Date of Service and click Search.
- 5. Click the **COB Information** tab and verify if the member has other insurance. **NOTES:** 
  - The Portal may block retro authorizations from being submitted if the COB was not active on the DOS but is now active.
  - If the member has other insurance, select Add COB Information, then complete and submit the form.
- 6. If neither of the two scenarios above apply, click **Verified** to continue the retro authorization.
- 7. Select the **Inpatient** or **Outpatient** authorization type.
- 8. Complete the required form fields, then click continue.
- 9. If prompted, complete clinical indications, upload supporting documentation and submit authorization.

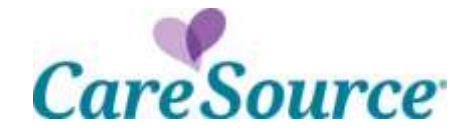

# SUBMIT MEDICAL RECORDS FOR DENIED CLAIMS

A new **Document Upload** tab is available on the **Claims Detail** view when a claim is denied due to missing medical records. Use this option to upload documentation instead of submitting an appeal or corrected claim.

#### To upload documentation for a denied claim, do the following:

- 1. From the left hand **Claims** menu, click **Claim Information and Attachments**. Locate the claim on the **Claim Information and Attachments** page.
- 2. Click the View Detail link for the denied claim.
- 3. On the **Document Upload** tab, review the reason the claim was denied and then upload the appropriate documentation.

|                                                                             | Annual Annual                     |                              |            |
|-----------------------------------------------------------------------------|-----------------------------------|------------------------------|------------|
| Claim #                                                                     | 10000000                          | Date Received.               | 9/25/2019  |
| Adjusted From Claim #: _                                                    |                                   | Total Amount Charged         | \$1,760.00 |
| Adjusted To Claim #                                                         | #                                 | Total Patient Responsibility | \$0.00     |
| Original Claim #                                                            | =                                 | Total Amount Paid            | \$744.81   |
| Patient Account #                                                           | 200112040                         | Processed Date:              | 10/16/2019 |
|                                                                             |                                   | Check Number:                | 2101085    |
| m Detail                                                                    |                                   |                              |            |
| m Datal<br>Int View Table View Doc<br>Internal Resource RSC - Deadlowy comp | event Uploof 🌒 Attached Soc.mente |                              |            |

- 4. Complete the required fields (marked with a red asterisk).
- 5. Add **Notes** if needed.
- 6. Click Submit Documents.

#### NOTES:

- Submitted documentation will be reviewed according to documented guidelines.
- The documents that are uploaded will be available on the **Attached Documents** tab approximately a half hour after they are uploaded.
- Submit records that directly correspond and support the billed services that were denied. Submitting an entire medical record versus documents related to a specific stay or visit could delay the processing turnaround time.

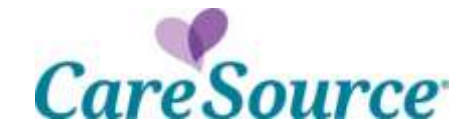

### SUBMIT MEDICAL RECORDS PROACTIVELY FOR CLAIMS

If you need to submit medical records for a new claim, you can do so using the **Claim Information and Attachments** page. The attachments will be matched with member's corresponding claim so that the claim can be processed successfully.

#### To upload documentation, do the following:

1. From the left hand **Claims** menu, click **Claim Information and Attachments** to perform a search to locate the specific member for whom you want to upload records.

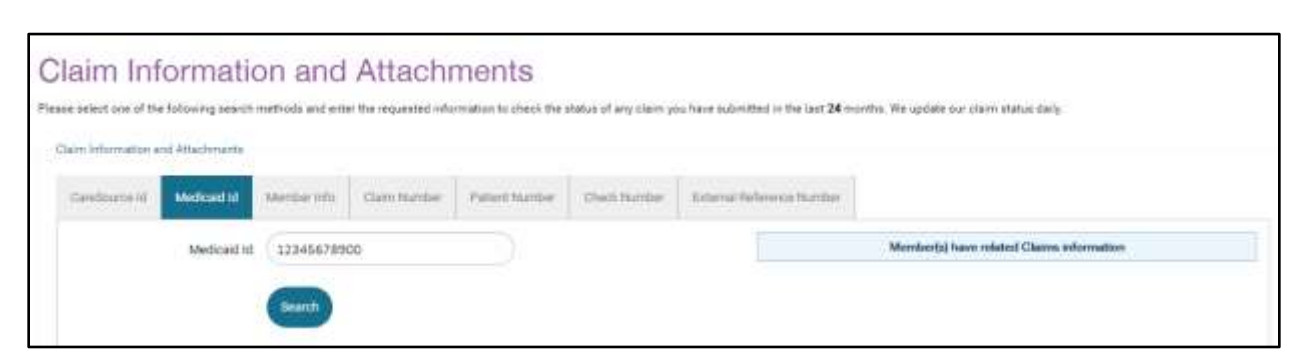

- 2. In the **Claim Summary** section, click the **Claim Attachment** tab. **NOTES**:
  - a. If the member does not have existing claims, this tab opens by default.
  - b. If you want to submit attachments for a denied claim, click the View Details link for the specific claim and follow the instructions to <u>Error! Reference source not</u> <u>found.</u>

| <br>himary                                                                                                    |  |
|----------------------------------------------------------------------------------------------------|--|
|                                                                                                    |  |
| Chain Abacteriant                                                                                                    |  |
| The Clean Attackment Amstionality to autom aupporting documentation for cleans,                                                                                                    |  |
| Et it is best to submit your claim number along with your documentation if possible. If you do not provide your claim number with your attachment, your attachment, your attachment alongly only to claims received affer the receive dete of the attachment apple, an attachment apposed on 311(2020) attachment apply to claims received by Carefordine on or after 311(2020) attachment apposed on 311(2020). |  |
| staal attactments applicable to a previously submitted claim, you must enter the consupooding claim number when submitting the attactment to ensure systematic alignment.                                                                                                    |  |
| Inter incus be ferbal to 100 Att.<br>Res of tupes: brist, pog. the, aboy, the, abot, white, abot, and sock may be upsolded.                                                                                                    |  |
| s liptoatest.                                                                                                    |  |
| nters.number.png                                                                                                    |  |
| Infante SurfaceAnnel                                                                                                    |  |

3. Click Choose File to locate the attachment. The file size is limited to 100 MB.

Submit records that directly correspond and support the billed services. Submitting an entire medical record versus documents related to a specific claim could delay the processing turnaround time.

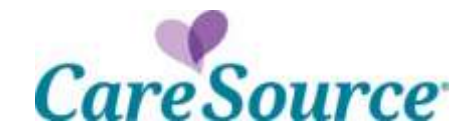

4. Enter the **Service Date** for the claim.

### NOTES:

- The member must be eligible for the selected date of service to continue with the attachment.
- If you are including a claim number with the attachment, the date of service must match what is on the claim.
- If the claim is for a service with a date range, enter the first date that appears on the claim.

| r example, an attachment uploaded on 3                                                                                                | where word word your opcumentation in positions in<br>(1/2020) will systematically equity to claims rec. | r you do not provide your calent number with your ethorment, your ethorment will egoly only to calent received effect the receipt date of the ethorne<br>elived by CareSource on or effect 3/1/2020. It will not apply to claims inconvel prior to 3/1/2020. |
|----------------------------------------------------------------------------------------------------|----------------------------------------------------------------------------------------------------|----------------------------------------------------------------------------------------------------|
| upload attactments applicable to a pre-                                                                                               | rously submitted cleim, you must enter the con                                                           | responding claim number when submitting the attackment to ensure systematic alignment.                                                                                                    |
| e alges must be invited to 100 MB                                                                                                    |                                                                                                    |                                                                                                    |
| ity files of types: long, prg, SR, greg, tot, p                                                                                       | off, six, stan, doc and dock may be uploaded.                                                            |                                                                                                    |
| lies Uploaded:                                                                                                    |                                                                                                    |                                                                                                    |
| patient_number.png                                                                                                    | ÷                                                                                                    |                                                                                                    |
|                                                                                                    |                                                                                                    |                                                                                                    |
| Delete Selected                                                                                                    |                                                                                                    |                                                                                                    |
|                                                                                                    |                                                                                                    |                                                                                                    |
|                                                                                                    |                                                                                                    |                                                                                                    |
|                                                                                                    |                                                                                                    |                                                                                                    |
| Ciem Attachment Form                                                                                                    |                                                                                                    |                                                                                                    |
| Clean Astachment Form                                                                                                    |                                                                                                    |                                                                                                    |
| Chem Agaschment Form<br>Memoer CareSource ID                                                                                          | 10,000,000                                                                                               |                                                                                                    |
| Chem Attachment Form<br>Memoer CareSource ID<br>Service Date                                                                          |                                                                                                    | et.                                                                                                    |
| Clean Attachment Form<br>Nemper ConSource ID<br>Service Date                                                                          |                                                                                                    | n.                                                                                                    |
| Chem Attachment Form<br>Wemper CaseSource ID<br>Service Date<br>Submission Reason                                                     | 10,00000000<br>-Select Reason-                                                                           | ed<br>• * * Requirem                                                                                                    |
| Clean Attachment Form<br>Memper CaseSource (D<br>Service Date<br>Submission Reason                                                    | 10                                                                                                    | e) * Requires                                                                                                    |
| Clean Attachment Form<br>Memper CaseSource ID<br>Service Date<br>Submission Reason<br>Clean Number                                    | 10200000000000000000000000000000000000                                                                   | nt<br>• ** Request                                                                                                    |
| Clean Attachment Form<br>Memoer CareSource (D<br>Service Date<br>Submission Reason<br>Clean Number<br>Provider Dontant Email          | 10,                                                                                                    | nd<br>• ** Requires<br>• ** Requires                                                                                                    |
| Clean Attachment Form<br>Memper CareSource ID<br>Service Date<br>Submission Reason<br>Clean Number<br>Phonder Content Ement           | 10,                                                                                                    | d<br>* * Regutes<br>+Resutest                                                                                                    |
| Clean Attachment Form<br>Memper CereSource ID<br>Service Date<br>Submission Reason<br>Clean Number<br>Provider Contact Email<br>Notes | 15                                                                                                    | d<br>• * Request                                                                                                    |

- 5. Select the appropriate **Submission Reason**.
- 6. Enter the Claim Number, if available.
- 7. Enter your contact information and any applicable notes.
- 8. Click Submit Documents.

**NOTE:** If you submit documentation for a claim and do not indicate the specific claim number for which the documentation applies, the documentation will apply **only** to claims received **after** the receipt date of the medical records. For example, documentation uploaded on 1/6/2020 will systematically apply to claims received by CareSource on or after 1/6/2020. It will not apply to claims received prior to 1/6/2020. **To upload documentation applicable to a previously submitted claim, you must enter the corresponding claim number when submitting the attachment to ensure systematic alignment.** 

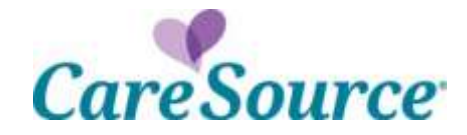

### FILE A CLAIM DISPUTE WITH SUPPORTING DOCUMENTATION

File a claim payment dispute for a claim underpayment, a partially or fully denied claim (please see below for a few exceptions), or for an adverse claim payment decision.

| Timeframe to submit a dispute |                                                                                        |
|-------------------------------|----------------------------------------------------------------------------------------|
| KY Marketplace                | A dispute must be submitted within 24 months of the date of denial or date of payment. |

A claim number is required to submit your claim dispute through the Provider Portal. Any supporting documentation should also be attached.

**NOTE:** CareSource is currently unable to receive dental appeals or disputes through the Provider Portal. If you need to submit an appeal or dispute involving a dental claim, please mail or fax your submission.

The following should not be submitted as a dispute:

- If you are responding to a denied authorization that required medical necessity review, please submit an appeal.
- If you are submitting a request due to overpayment, please submit a claim recovery request.
- If your claim was denied due to a missing consent form, please upload the consent form.
- If your hospital claim was denied due to missing medical records, upload the medical records.

#### To submit a dispute, do the following:

- 1. From the left hand **Claims** menu, click **Disputes**.
- 2. Locate the claim for which you want to submit a dispute.
- 3. Complete the appropriate information and upload an attachment (up to 100 MB) if needed. Required fields are marked with a red asterisk. At a minimum, the dispute must include:
  - Sufficient information to identify the claims in dispute
  - A statement of why you believe a claim adjustment is needed (enter in the **Notes** field)
  - Pertinent documentation to support the adjustment

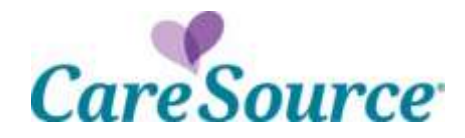

| frist Dispute Chasts Barba |                                                                                                    |   |
|----------------------------|----------------------------------------------------------------------------------------------------|---|
| Gain D:                    | CHICHCRONE                                                                                                    |   |
| Dispute Type:              | Please Select                                                                                                    | 1 |
| issue Category:            | Claim Dispute Medical                                                                                                    |   |
| Provider Contact Name:     | · ·                                                                                                    |   |
| Woten                      |                                                                                                    |   |
| Altarity effe              | Passe sided a Parsing Researce and risk on Lipited Sales for well-passe.<br>Date al Ne fire, are optional that Sales (Soppin Index Is southout<br>Choose Fig. 74b file chooses<br>(Lipited) |   |
| Files Uploaded             | 1                                                                                                    |   |
|                            |                                                                                                    |   |

4. Click Submit Dispute.

NOTES:

- You can return to the **Claim Disputes** page to check status of your appeal using the **Claim ID** or **Dispute ID** that was generated when you submitted the dispute.
- Dispute acknowledgement and decision letters for KY Marketplace claims can be located on the **Provider Documents** page.

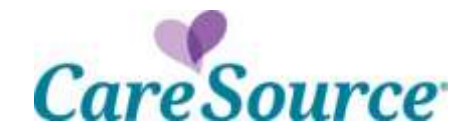

### FILE A CLAIM APPEAL WITH SUPPORTING DOCUMENTATION

Review the reasons and timeframes for submitting an appeal below based upon the specific plan.

| Submit an appeal for the following | reasons                                                                                                    |
|------------------------------------|----------------------------------------------------------------------------------------------------|
| KY Marketplace                     | <ul> <li>Claim Appeal – To request a reconsideration of a claim denial.</li> <li>Clinical Appeal - To request reconsideration of a medical necessity decision.</li> </ul> |
| Timeframe to submit an appeal      |                                                                                                    |
| KY Marketplace                     | <ul> <li>Claim Appeal – 90 days from the date of the claim denial</li> <li>Clinical Appeal – 180 calendar days from the date of service, denial, or discharge.</li> </ul> |

**NOTE:** CareSource is currently unable to receive dental appeals or disputes through the Provider Portal. If you need to submit an appeal or dispute involving a dental claim, please mail or fax your submission.

In addition to this guide, please refer the following, as needed:

- The Provider Manual that is available on CareSource.com for each plan, which outlines claim submission timely filing information. The Provider Manual may be found at CareSource.com > Providers > Tools & Resources > Provider Manual.
- Appeal information, such as when and how to file a dispute or an appeal, is also located on CareSource.com > Provider > Provider Portal > Provider Appeals.

#### To submit an appeal, do the following:

- 1. From the left hand **Claims** menu, click **Appeals**.
- 2. Locate the claim for which you want to submit an appeal.
- 3. Select the appropriate **Appeal Type**.
- 4. Complete the remaining required information (marked with a red asterisk).

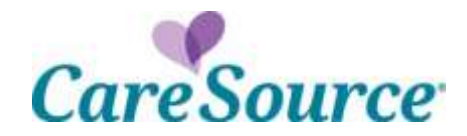

|                                                                                                    |              | arran and                                                                                                    |      |  |  |
|----------------------------------------------------------------------------------------------------|--------------|----------------------------------------------------------------------------------------------------|------|--|--|
|                                                                                                    | Applete Spec | Phase Second                                                                                                    |      |  |  |
|                                                                                                    | Anna Pooling | fet pas mant dans data in ladi si patramanan "                                                                                                    |      |  |  |
|                                                                                                    |              | 5 m                                                                                                    |      |  |  |
|                                                                                                    |              | 1.6                                                                                                    |      |  |  |
|                                                                                                    |              | In the second second state of the second of the                                                                                                    |      |  |  |
|                                                                                                    |              | 3 m                                                                                                    |      |  |  |
|                                                                                                    |              | 295)<br>                                                                                                    |      |  |  |
|                                                                                                    | 10000        |                                                                                                    | - 16 |  |  |
| Approximation (                                                                                                 |              | The second state of the second state of the se |      |  |  |
|                                                                                                    |              | Disaste ( to the date                                                                                                    |      |  |  |
|                                                                                                    |              |                                                                                                    |      |  |  |
| The second second second second second second second second second second second second second second second se |              | All and a second second second second second second second second second second second second second second se                                                                                                    |      |  |  |
|                                                                                                    |              | and the second second se                                                                                                    |      |  |  |

- 5. Enter the reason for the appeal and any other applicable information in the **Notes** box.
- 6. You can upload an attachment, up to 100 MB, that is necessary for your appeal.
- 7. Click Submit Appeal.

### NOTES:

- You can return to the **Claim Appeals** page to check status of your appeal using the **Claim ID** or **Appeal ID** that was generated when you submitted the appeal.
- Appeal acknowledgement and decision letters for KY Marketplace claims can be located on the **Provider Documents** page.

KY-EXC-P-140415